## 刷题之旅第10站,CTFshow misc50

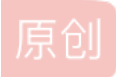

圆圈勾勒成指纹 ● 于 2020-02-13 11:54:00 发布 ● 2593 ☆ 收藏 2
 分类专栏: <u>刷题之旅100站</u> 文章标签: python base64 信息安全 数据安全
 版权声明:本文为博主原创文章,遵循 <u>CC 4.0 BY-SA</u> 版权协议,转载请附上原文出处链接和本声明。
 本文链接: <u>https://blog.csdn.net/weixin\_45940434/article/details/104292369</u>
 版权

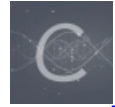

刷题之旅100站 专栏收录该内容

49 篇文章 11 订阅
订阅专栏
感谢@铬憨憨师傅提供的题目
感谢ctf show平台提供题目

下载文件后,发现是一张图片。

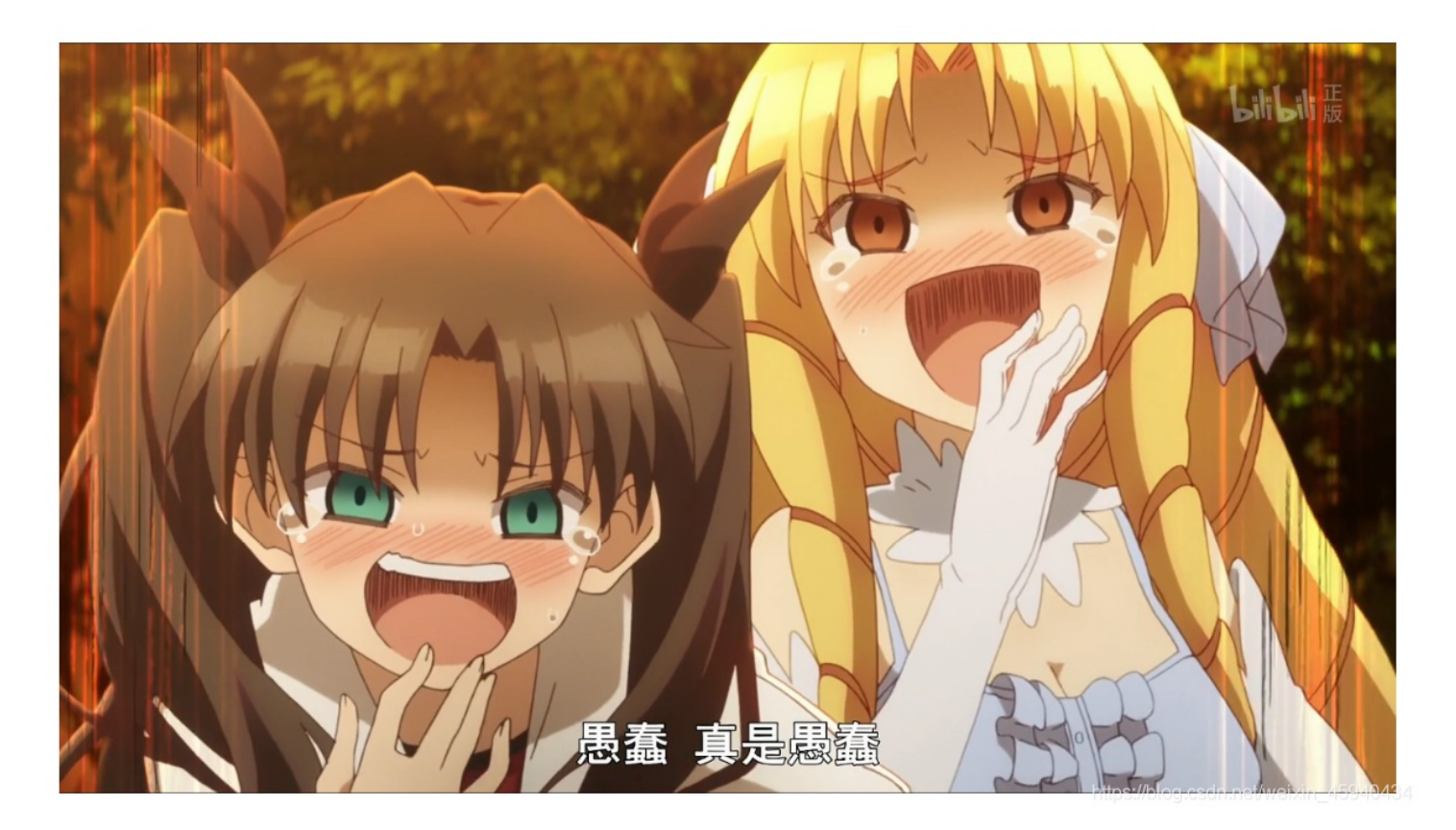

且图片大小比较大,正常图片一般都是1MB以内的,所以猜测可能图片中有其他文件。

| 📓 welc | Nelcome.png 属性 |               |  |  |  |  |  |  |  |  |
|--------|----------------|---------------|--|--|--|--|--|--|--|--|
| 常规     | 安全             | 详细信息 以前的版本    |  |  |  |  |  |  |  |  |
|        |                | welcome.png   |  |  |  |  |  |  |  |  |
| 文件类    | 型:             | PNG 文件 (.png) |  |  |  |  |  |  |  |  |

|    | 打开方式: | 照片                         | 更改(C)                      |
|----|-------|----------------------------|----------------------------|
| \$ | 位置:   | C:\Users\Administrator\Des | ktop                       |
|    | 大小:   | 3.05 MB (3,208,622 字节)     |                            |
| 1  | 占用空间: | 3.06 MB (3,211,264 字节)     |                            |
|    | 创建时间: | 2020年2月11日 星期二,12:2        | 0:23                       |
|    | 修改时间: | 2020年2月11日 星期二,9:18        | :46                        |
|    | 访问时间: | 2020年2月13日 今天,1 分钟         | 之前                         |
|    | 属性:   | □只读(图) □隐藏(出)              | 高级( <u>D</u> )             |
|    |       |                            |                            |
|    |       | 确定<br>Reference Castring   | 0消<br>rəthwoitxin_45940434 |

在kali下,尝试binwalk和 foremost 分离,均没有结果。

| 🕞 Deb     | ian 7.:      | c 64 fi | ž×                    |       |          |       |        |          |       |            |            |        |         |            |       |              |    |
|-----------|--------------|---------|-----------------------|-------|----------|-------|--------|----------|-------|------------|------------|--------|---------|------------|-------|--------------|----|
| 应用和       | 呈序·          | •       | 位置                    | •     | ▶. 终如    | " ▼   |        |          | 星期四   | 11:13      |            |        | 1       | <b>)</b> # | ø     | <b>€</b> 1)) | ሮ  |
|           | <            | >       | <b>`</b>              | 主文    | 件夹       | 下载    | •      | ]        |       |            |            | ٩      | ) =     | •          | =     | -            | •  |
| _         | ${}^{\odot}$ | 最近      | 使用                    |       |          |       |        |          |       |            |            |        |         |            |       |              |    |
|           | *            | 收藏      | l                     |       |          |       |        | -        | 11    | 56)        |            |        |         |            |       |              |    |
| ల         | ŵ            | 主目      | 录                     |       |          |       |        |          |       | Čh         | W Trust    |        |         |            |       |              |    |
| \$        |              | 桌面      | i                     |       |          |       | _1.png | j.extrac | ted   |            | 1.png      |        |         |            |       |              |    |
|           |              | 视频      |                       |       |          |       |        |          | root@ | )kali: ~/¯ | 下载         |        |         |            | •     | •            | ×  |
|           | ۱Ô           | 图片      | 文件                    | (F) 约 | 扁辑(E)    | 查看(   | Ⅵ) 搜   | 索(S)     | 终端(T) | 帮助(H       | l)         |        |         |            |       |              |    |
| M         | D            | 文料      | root                  | @kali | :~/下     | 载# b  | inwa   | lk -e    | 1.png |            |            |        |         |            |       |              |    |
|           |              | ~1=     | DECI                  | MAL   |          | HEXAD | ECIM   | AL       | DESC  | RIPTION    | 1          |        |         |            |       |              |    |
| 2         | Ð            | 下素      |                       |       |          |       |        |          |       |            |            |        |         |            |       |              |    |
|           | ,            | 音乐      | 0<br>on-i             | nterl | .aced    | 0×0   |        |          | PNG : | image,     | 1366 x     | 768,   | 8-bi    | t/col      | or R  | GBA,         | n  |
|           | 0            | 回收      | 94                    |       |          | 0x5E  |        |          | Zlib  | compre     | essed da   | ita, c | lefau   | lt co      | mpre  | ssio         | n  |
| <b>60</b> | 0            | Kali    | <b>root</b> (<br>Live | @kali | :~/下<br> | 載# a  |        |          |       |            |            |        |         |            |       |              |    |
|           | +            | 其他      |                       |       |          |       |        |          |       |            |            |        |         |            |       |              |    |
|           |              |         |                       |       |          |       |        |          |       |            | https://bl | og.csc | In.net/ | weixi      | n_459 | 4043         | 84 |

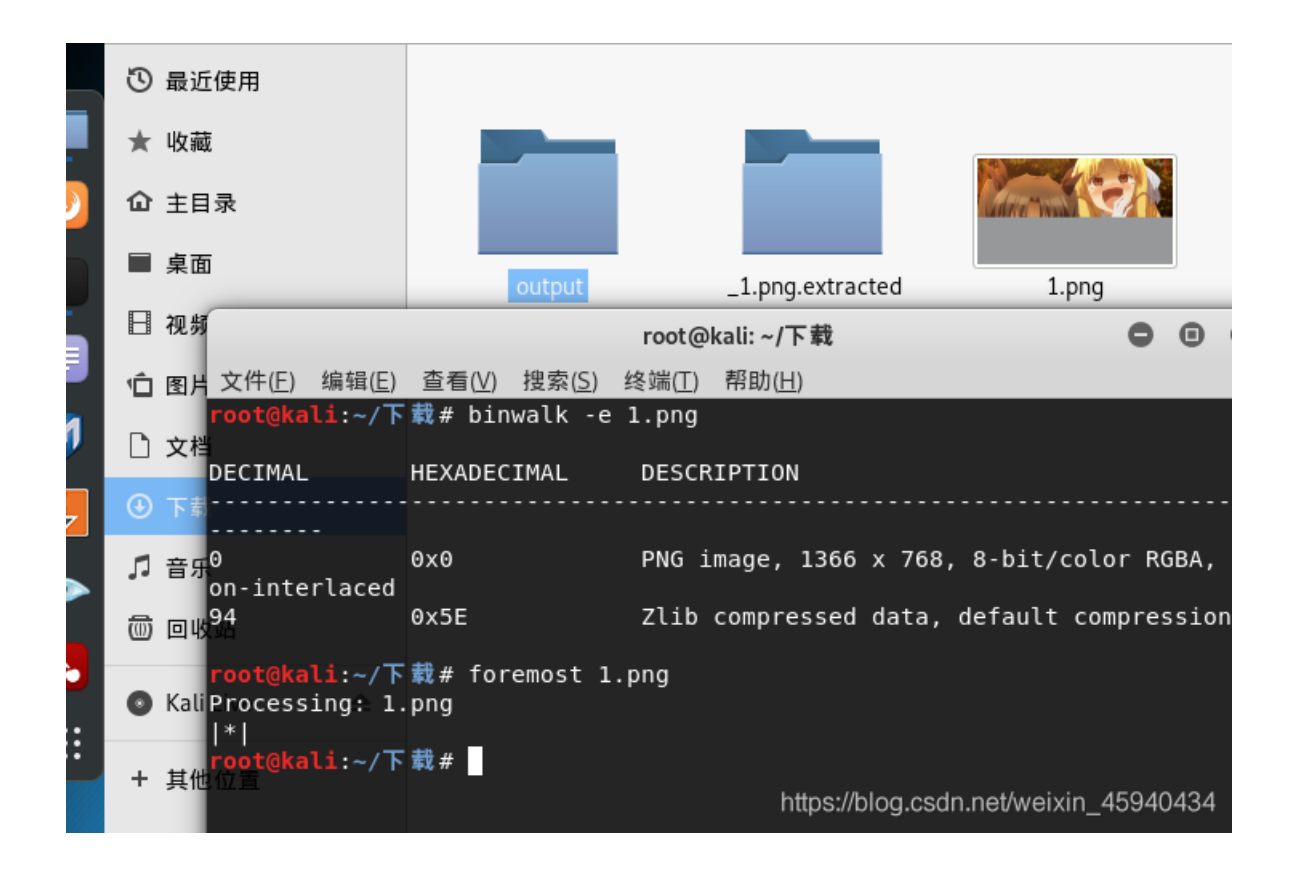

于是尝试手动分离文件。 这里推荐一篇文章。

了解常见的文件头 与 文件尾

https://blog.csdn.net/xiangshangbashaonian/article/details/80156865

PNG (png), 文件头: 89504E47 文件尾: AE 42 60 82

ZIP Archive (zip), 文件头: 504B0304

这样就把原本的png,前半部分是png,后半部分是zip压缩包,分离出来了。

| -      |            |       | 1 🦉 | 4  |       |      |    | : 9 |       |            | -   | ÷ 📃 | _    | -que  |            |            |      | ; 🛥 🗝 🧃 🖏 🔜        |
|--------|------------|-------|-----|----|-------|------|----|-----|-------|------------|-----|-----|------|-------|------------|------------|------|--------------------|
| ×      | welcome.pn | eg 📧  |     |    |       |      |    |     |       |            |     |     |      |       |            |            |      |                    |
| ~      | ∓ Edit As  | : Hex | -   | Ru | n Sei | ript | Ψ. | Run | . Tem | plat       | e 🔻 |     |      |       |            |            |      |                    |
|        |            | 0     | 1   | 2  | 3     | 4    | 5  | 6   | 7     | 8          | 9   | A   | В    | Ç     | D          | E          | F    | 0123456789ABCDEF   |
|        | 13:8B40h:  | 83    | ЗF  | EE | FF    | C8   | 9D | DB  | 7B    | 68         | 55  | 80  | 33   | 4F    | 6D         | 74         | FD   | f?îÿÈ.Û{hU€3Omtý   |
|        | 13:8B50h:  | 72    | 66  | E4 | 85    | BC   | 90 | 17  | F2    | 42         | 5E  | C8  | 0B   | 79    | 21         | 2F         | E4   | rfä…4òB^È.y!/ä     |
|        | 13:8B60h:  | 85    | BC  | 90 | 17    | F2   | 42 | 5E  | C8    | 0B         | 79  | 21  | 2F   | E4    | 85         | BC         | 90   | 4òB^È.y!/ä4.       |
|        | 13:8B70h:  | 17    | F2  | 42 | FE    | 46   | E4 | FF  | 07    | DC         | 02  | 8E  | 14   | ЗF    | 3C         | 8D         | 71   | .òBþFäÿ.Ü.Ž.?<.q   |
|        | 13:8B80h:  | 00    | 00  | 00 | 2C    | 74   | 45 | 58  | 74    | 43         | 6F  | 6D  | 6D   | 65    | 6E         | 74         | 00   | ,tEXtComment.      |
|        | 13:8B90h:  | 53    | 6B  | 35 | 44    | 56   | 6C | 4D  | 32    | 4D         | 6B  | 31  | 4E   | 52    | 6A         | 56         | 49   | Sk5DV1M2Mk1NRjVI   |
|        | 13:8BA0h:  | 55    | 31  | 67 | 79    | 54   | 6B | 31  | 47    | 57         | 45  | 67  | 79   | 51    | 31         | 45         | 39   | UlgyTklGWEgyQlE9   |
|        | 13:8BB0h:  | 43    | 67  | ЗD | ЗD    | ~~   |    |     |       | Þo         | 00  | 00  | 00   | 49    | 45         | 4E         | 44   | Cg==Ó.úHIEND       |
|        | 13:8BC0h:  | AE    | 42  | 60 | 82    | 50   | 4B | 03  | 04    | 14         | 00  | 04  | 00   | 08    | 00         | 08         | 48   | B`, PKH            |
|        | 13:8BD0h:  | 4B    | 50  | 60 | 70    | 2.5  |    | 10  |       | LD         | 00  | 1F  | 68   | 1D    | 00         | 07         | 00   | KP`p†ÚFih          |
|        | 13:8BE0h:  | 1C    | 00  | 66 | 62    | 69   | 2E | 72  | 61    | 72         | 55  | 54  | 09   | 00    | 03         | <b>A</b> 0 | FC   | fbi.rarUT ü        |
|        | 13:8BF0h:  | 41    | 5E  | Α9 | FC    | 41   | 5E | 75  | 78    | 0B         | 00  | 01  | 04   | E8    | 03         | 00         | 00   | A^©üA^uxè          |
|        | 13:8C00h:  | 04    | E8  | 03 | 00    | 00   | 00 | 53  | 80    | AC         | 7F  | 52  | 61   | 72    | 21         | 1 <b>A</b> | 07   | .èS€⊣.Rar!         |
| ۷.     | 13:8C10h:  | 01    | 00  | E3 | 98    | D2   | 79 | 0C  | 01    | 05         | 08  | 00  | 07   | 01    | 01         | C1         | CF   | ã~ÒyÁÏ             |
| Þ.     | 13:8C20h:  | F5    | 80  | 00 | CC    | 4F   | 10 | 56  | 13    | 03         | 02  | 92  | 00   | 04    | 92         | 00         | 00   | õ€.ÌO.V′′          |
|        | 13:8C30h:  | 67    | 26  | 20 | 5C    | 80   | 00 | 01  | 03    | 43         | 4D  | 54  | 47   | 45    | 5A         | 44         | 47   | g& \€CMTGEZDG      |
| ×      | 13:8C40h:  | 4E    | 42  | 56 | 47    | 59   | 46 | 41  | ЗD    | ЗD         | ЗD  | ЗD  | 0A   | 00    | 4B         | Α4         | 80   | NBVGYFA====K¤€     |
| $\sim$ | 13:8C50h:  | 1F    | 2C  | 02 | 03    | 0B   | D5 | CE  | F5    | 80         | 00  | 04  | D5   | CE    | F5         | 80         | 00   | .,Õîõ€Õîõ€.        |
|        | 13:8C60h:  | Α4    | 83  | 02 | 8F    | 6E   | 47 | 84  | 80    | 20         | 01  | 08  | 66   | 6C    | 61         | 67         | 2E   | ¤fnG"€flag.        |
|        | 13:8C70h:  | 7A    | 69  | 70 | 0A    | 03   | 13 | 64  | FC    | 41         | 5E  | 52  | D8   | 20    | 18         | 50         | 4B   | zipdüA^RØ .PK      |
|        | 13:8C80h:  | 03    | 04  | 14 | 03    | 01   | 00 | 08  | 00    | 20         | 47  | 4B  | 50   | BD    | AE         | 32         | 42   | GKP¥\$®2B          |
|        | 13:8C90h:  | BB    | 66  | 1D | 00    | 08   | FB | Α4  | 00    | 0A         | 00  | 00  | 00   | 74    | 68         | 69         | 65   | »fû¤thie           |
|        | 13:8CA0h:  | 6E    | 63  | 2E | 74    | 78   | 74 | BB  | 4A    | <b>A</b> 8 | AC  | F9  | 76   | 47    | 58         | CF         | C9   | nc.txt»J~¬ùvGXÏÉ   |
|        | 13:8CB0h:  | 68    | 0A  | 00 | EF    | C6   | F7 | C1  | D5    | 92         | 14  | F5  | 10   | 0D    | F2         | DD         | 57   | hïÆ÷ÁÕ′.õòÝW       |
|        | 13:8CC0h:  | 89    | EF  | 37 | CD    | C7   | 4B | 7F  | 79    | 43         | 03  | 46  | AB   | E5    | 7C         | 97         | E4   | ‰ï7ÍÇK.yC.F«å —ä   |
|        | 13:8CD0h:  | DD    | ЗA  | 4A | 7F    | 05   | E6 | C7  | AB    | 6D         | C9  | 1E  | 33   | 3B    | B5         | 45         | 33   | Ý:JæÇ«mÉ.3;µE3     |
|        | 13:8CE0h:  | 6F    | 1D  | 1C | 58    | 1F   | 81 | CE  | 35    | 1A         | 04  | CC  | C4   | 5A    | 01         | 21         | 2C   | oXÎ5ÌÄZ.!,         |
|        | 13:8CF0h:  | 63    | 1D  | 2E | 90    | 29   | EC | C8  | 2F    | BD         | 80  | 71  | BB   | 09    | AA         | 97         | A6   | c)ìÈ/ૠ€q».ª—¦      |
|        | 13:8D00h:  | 68    | 6F  | 05 | 75    | F7   | 0E | 97  | 09    | 8A         | 01  | 2C  | C1   | Α7    | <b>A</b> 7 | 95         | 67   | ho.u÷.—.Š.,Á§§•g ♪ |
| 0      | <          |       |     |    |       |      |    |     |       |            |     |     | ntto | s://t | blog       | .CS        | dn.n | et/weixin_45940484 |
| *      |            |       |     | _  |       |      |    |     |       |            |     |     |      |       |            |            |      |                    |

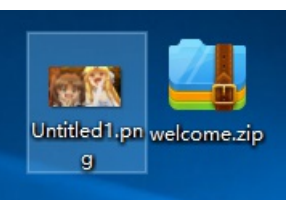

## 1、先分析一下这个分离出来的图片。

| welcome.png 🔊 Untitled1.png 😹 |       |    |    |      |      |            |     |            |            |     |    |            |    |            |    |    | $\leftarrow \succ$ |
|-------------------------------|-------|----|----|------|------|------------|-----|------------|------------|-----|----|------------|----|------------|----|----|--------------------|
| ∓ Edit As                     | : Hex |    | Ru | n Se | ript | -          | Rur | . Tem      | plat       | e 🔻 |    |            |    |            |    |    |                    |
|                               | ò     | 1  | 2  | 3    | 4    | 5          | 6   | 7          | 8          | 9   | A  | B          | ç  | D          | E  | F  | 0123456789ABCDEF   |
| 13:8A30h:                     | CA    | 64 | 32 | C3   | E8   | 88         | 6E  | <b>A</b> 7 | 4B         | 14  | 45 | 14         | 4A | E1         | 8A | C7 | Êd2Ãè^n§K.E.JáŠÇ   |
| 13:8A40h:                     | 8F    | EA | 7C | 76   | FO   | E3         | 9F  | D9         | 69         | FB  | C8 | BC         | 04 | 9F         | 36 | 49 | .ê vðãŸÙiûÈ₄.Ÿ6I   |
| 13:8A50h:                     | 12    | 96 | 96 | 06   | 65   | 52         | 10  | 04         | 1D         | 71  | 9A | DF         | 38 | F7         | B9 | 07 | eRqšß8÷¹.          |
| 13:8A60h:                     | 46    | CF | FA | 24   | 4E   | BA         | D7  | 40         | 1F         | 56  | EA | B7         | 86 | 3E         | Α9 | FD | FÏú\$N°×0.Vê∙†>©ý  |
| 13:8A70h:                     | EB    | 1C | 49 | 14   | D1   | 6E         | B5  | C0         | ЗA         | F2  | 2C | 23         | 4B | 33         | 5C | E4 | ë.I.ÑnµÀ:ò,#K3∖ä   |
| 13:8A80h:                     | 1A    | C7 | 6B | AD   | CB   | BE         | 17  | 68         | E1         | 42  | ЗD | 5F         | D5 | <b>A</b> 8 | B7 | 5F | .Çk-˾.háB=_Õ∵      |
| 13:8A90h:                     | AC    | 15 | FA | 39   | 90   | Α6         | 2E  | D6         | <b>A</b> 2 | 48  | D1 | C8         | FC | 61         | 2A | 30 | ⊣.ú9.¦.Ö¢HÑÈüa*0   |
| 13:8AA0h:                     | A9    | C1 | EB | AA   | 14   | 5A         | 1B  | Α9         | AE         | F1  | C0 | AA         | 34 | 21         | 5A | C0 | ©Áëª.Z.©®ñÀª4!ZÀ   |
| 13:8AB0h:                     | 17    | 79 | 8E | 51   | ЗD   | 3B         | Α9  | DB         | B6         | 4D  | 90 | 5F         | 39 | CA         | 6C | ЗF | .yŽQ=;©Û¶M9Ê1?     |
| 13:8AC0h:                     | 07    | 55 | 93 | 51   | C5   | 13         | E9  | DF         | D2         | BE  | 2B | 01         | F2 | A6         | 04 | CE | .U"QÅ.éßÒ%+.ò¦.Î   |
| 13:8AD0h:                     | F3    | C8 | 44 | 4D   | 80   | FA         | 1C  | 6B         | FA         | 85  | 9C | 4D         | 42 | 75         | D4 | E3 | óÈDM€ú.kú…œMBuÔã   |
| 13:8AE0h:                     | BE    | 53 | D8 | 82   | C9   | 64         | C2  | 74         | 2A         | DC  | AA | C1         | 1F | 09         | FE | 8C | ¾SØ,ÉdÂt*ܪÁþŒ      |
| 13:8AF0h:                     | 56    | 95 | 2D | 51   | 07   | 56         | 9D  | 9A         | 0F         | 83  | 3E | <b>A</b> 7 | 7B | FO         | 57 | 10 | V•-Q.V.š.f>§{ðW.   |
| 13:8B00h:                     | B0    | D5 | 62 | 6D   | C6   | 64         | 32  | 21         | CD         | B2  | 32 | 41         | Α9 | 6C         | 4C | 77 | °ŐbmÆd2!Ͱ2A©lLw    |
| 13:8B10h:                     | 82    | 48 | 13 | 2E   | B0   | <b>A</b> 1 | 51  | 15         | 9C         | 07  | 55 | 0D         | 23 | FO         | 7F | 6A | ,H°;Q.œ.U.#ð.j     |
| 13:8B20h:                     | D7    | ЗA | 87 | 3E   | 7C   | DE         | A2  | 7C         | 15         | 91  | 34 | 66         | F3 | 7E         | 47 | 59 | ×:‡> ₽¢ .'4fó~GY   |
| 13:8B30h:                     | 09    | 29 | 95 | 17   | 02   | D1         | 69  | 22         | 0A         | 96  | 57 | 37         | F8 | FO         | C3 | FF | .)•Ñi"W7øðÃÿ       |
| 13:8B40h:                     | 83    | ЗF | EE | FF   | C8   | 9D         | DB  | 7B         | 68         | 55  | 80 | 33         | 4F | 6D         | 74 | FD | f?îÿÈ.Û{hU€3Omtý   |
| 13:8B50h:                     | 72    | 66 | E4 | 85   | BC   | 90         | 17  | F2         | 42         | 5E  | C8 | 0B         | 79 | 21         | 2F | E4 | rfä…4òB^È.y!/ä     |
| 13:8B60h:                     | 85    | BC | 90 | 17   | F2   | 42         | 5E  | C8         | 0B         | 79  | 21 | 2F         | E4 | 85         | BC | 90 | 4òB^È.y!/ä4.       |
| 13:8B70h:                     | 17    | F2 | 42 | FE   | 46   | E4         | FF  | 07         | DC         | 02  | 8E | 14         | ЗF | 3C         | 8D | 71 | .òBþFäÿ.Ü.Ž.?<.q   |
| 13:8B80h:                     | 00    | 00 | 00 | 2C   | 74   | 45         | 58  | 74         | 43         | 6F  | 6D | 6D         | 65 | 6E         | 74 | 00 | , tEXtComment.     |
| 13:8B90h:                     | 53    | 6B | 35 | 44   | 56   | 6C         | 4D  | 32         | 4D         | 6B  | 31 | 4E         | 52 | 6A         | 56 | 49 | Sk5DV1M2Mk1NRjVI   |
| 13:8BA0h:                     | 55    | 31 | 67 | 79   | 54   | 6B         | 31  | 47         | 57         | 45  | 67 | 79         | 51 | 31         | 45 | 39 | UlgyTklGWEgyQlE9   |
| 13:8BB0h:                     | 43    | 67 | ЗD | ЗD   | D3   | 0D         | FA  | 48         | 00         | 00  | 00 | 00         | 49 | 45         | 4E | 44 | Cg==Ó.úHIEND       |
| 13:8BC0h:                     | AE    | 42 | 60 | 82   |      |            |     |            |            |     |    |            |    |            |    |    | ®B`,               |
|                               |       |    |    |      |      |            |     |            |            |     |    |            |    |            |    |    | t/weixin_45940434  |

base64解码后是

JNCVS62MMF5HSX2NMFXH2CQ=

再进行base32解密

KEY{Lazy\_Man}

至于这个有什么用,现在暂时用不到。

2、分析分离后的压缩包

依次解压,在fbi.rar中发现注释。

| 🚰 welcome.zip - 360压缩            |                  |               | 他 揭作      | TE | 整肋 🔿  |     |       | 22                                        |        |      |    |
|----------------------------------|------------------|---------------|-----------|----|-------|-----|-------|-------------------------------------------|--------|------|----|
|                                  | 📑 fbi.rar - 360) | 玉缩            |           |    |       | 文件  | 牛 損   | たい 「「「「」」 「「」」 「」 「」 「」 「」 「」 「」 「」 「」 「」 | 帮助     | 😷 🗉  |    |
|                                  |                  | <u>s</u>      |           |    | Carl  |     |       |                                           |        |      |    |
| 添加 解压到 一键解压 册                    |                  |               |           |    |       |     |       |                                           |        |      | 安全 |
| 合 ■ こ welcome.zip - 解包大小为        | 添加               | 解压到           | 一键解压      | 删除 | 压缩包语言 |     |       |                                           |        |      |    |
| 2称                               |                  | 📑 fbi.rar - f | 解包大小为 1.8 | MB |       |     |       |                                           | ▼ 搜索   | 包内文件 | Q  |
| (上级目录)                           | 名称               |               |           |    | 压缩前   | i Б | 玉缩后 G | EZDGNBVGYF                                | 7A==== |      |    |
| fbi.rar                          | (上级目录)           |               |           |    |       |     |       |                                           |        |      |    |
| _                                | 📑 flag.zip       |               |           |    | 1.8   | MB  | 1.8   |                                           |        |      |    |
|                                  |                  |               |           |    |       |     |       |                                           |        |      |    |
|                                  |                  |               |           |    |       |     |       |                                           |        |      |    |
|                                  |                  |               |           |    |       |     |       |                                           |        |      |    |
|                                  |                  |               |           |    |       |     |       |                                           |        |      |    |
|                                  |                  |               |           |    |       |     |       |                                           |        |      |    |
|                                  |                  |               |           |    |       |     |       |                                           |        |      |    |
|                                  |                  |               |           |    |       |     |       |                                           |        |      |    |
|                                  |                  |               |           |    |       |     |       |                                           |        |      |    |
|                                  |                  |               |           |    |       |     |       |                                           |        |      |    |
|                                  |                  |               |           |    |       |     |       |                                           |        |      |    |
|                                  |                  |               |           |    |       |     |       |                                           |        |      |    |
|                                  |                  |               |           |    |       |     |       |                                           |        |      |    |
|                                  |                  |               |           |    |       |     |       |                                           |        |      |    |
| 大小: 1.8 MB 共 1 个文件 压缩率 100.0% 已经 | <                |               |           |    |       |     | >     |                                           |        |      |    |

GEZDGNBVGYFA====

base32解密后

123456

| <mark>픹</mark> flag.zip - 360压缩 |                   |                       |               | 文件  | 操作  | 工具        | 帮助 🕐 🗔 👝 🖸      | ×     |
|---------------------------------|-------------------|-----------------------|---------------|-----|-----|-----------|-----------------|-------|
| 添加         解压到                  | <b>全部</b><br>一键解压 | <b>()</b><br>一)<br>別除 | 四月            |     |     |           |                 | %     |
| 🛧 🔲 🗮 📑 flag.                   | zip - 解包大小为 1     | 10.3 MB               |               |     |     | Vv        | 搜索包内文件          | Q     |
| 名称<br>(上级目录)                    |                   |                       |               | 压缩前 | 压缩后 | 类型<br>文件夹 | 修改日期            |       |
| thienc.txt *                    | 📑 輸入              | 入密码                   |               |     |     | 8         | 2020-02-11 08:5 | 6     |
|                                 |                   | 为加密的文作<br>thienc.txt  | <b>‡輸入密码:</b> | 确定  | 取諸  | ×<br>×    |                 |       |
| 大小: 1.8 MB 共 1 个文件              | ‡ 压缩率 17.8%       |                       |               |     |     |           |                 | 40434 |

打开发现txt里面的内容,是一堆数字。且3078重复出现。每俩位16进制转字符,发现 3078 就是0x 那么使用脚本,进行批量转换。得到一堆0x 0x的文本。

分析前几个字符串0x37 0x7a,发现37 7a 是7z压缩包的文件头。

那么思路来了:批量删除0x,转换为7z文件。

下面是python的脚本。

```
def read_file(filepath):
   with open(filepath) as fp:
       content=fp.read();
   return content
number = read_file('1.txt')
result = []
result.append(re.findall(r'.{2}', number))
result = result[0]
strings =''
for i in result:
   y = bytearray.fromhex(i)
   z = str(y)
   z= re.findall("b'(.*?)'",z)[0]
   strings += z
b= strings.split('0x')
strings=''
for i in b:
   strings +=i
with open('test.txt', 'w') as f:
  f.write(strings)
```

把得到的test.txt文件,按16进制转换为7z。发现压缩包有密码。

| <mark>4</mark> aaa.7z - 36 | 0压缩        |                                      |                                 |        | 文件  | 操作         | 工具 | 帮助   | 🙄 🗔 🗆          |       |
|----------------------------|------------|--------------------------------------|---------------------------------|--------|-----|------------|----|------|----------------|-------|
| 添加                         | 解压到        | 一键解压                                 | 副除                              | 西      |     |            |    |      |                | 0%    |
| ♠ 🔲 🗄                      | 📕 aaa.7z - | 解包大小为 1                              | 0.1 MB                          |        |     |            |    | ▼ 搜索 | 包内文件           | Q     |
| 名称                         |            |                                      |                                 |        | 压缩前 | 压缩后        | 类型 |      | 修改日期           |       |
| secenc.txt *               |            | •••••••••••••••••••••••••••••••••••• | 入密码<br>为加密的文(<br>] 显示密码<br>管理密码 | 件输入密码: | 确定  | <b>取</b> 消 |    | 8    | 2020-02-11 01: | :33   |
| 大小: 1.3 MB 井               | ŧ1 个文件 压   | 缩率 13.0%                             |                                 |        |     |            |    |      |                | 40434 |

解压出来了里面的文本。

|   | 🥘 secenc.txt - 记事本                                                                 | _       |            | ×       | < |
|---|------------------------------------------------------------------------------------|---------|------------|---------|---|
|   | 文件(E) 编辑(E) 格式(Q) 查看(V) 帮助(H)                                                      |         |            |         |   |
|   | kZWTVNTVkdKSlRFUjJKTEpGVklTS1ZHSktFU05LR0laR1ZJUTJYSkUyVVdSQ0ZLUkJVWVRDS0k1Q1UyV   | VpTS    | jvfvt      | RU      | 1 |
|   | S0ZLTktGR1RDSktVWkVNU0tUS05LRVVUU01JVVpGTVUyT0pOS1ZVUktQS05KVTZTUzJJTkxGR1ZLVEt    | SRVZ    | FUIN       | HSI     |   |
|   | ZJVEVSMktKWkZGTVIyVUdKRIVVU1NISVpHVklNU09KTkhFR1JLVEpaRIVPUzJWTEpERTZVWINMQkZF     | VVR     | DRks1      | Sk      |   |
| d | VXU0NMTEpGRktVS1RKTkZVVVZTTEtWTFZJVTJVSk5ORU1WS1ZLTkZWTVNaVkpSTEVPVkNUSkpHRV       | /VSQ    | 1dKV       | кр      |   |
| 1 | FV1ZLSkpaRlZLVjJSS05DVVNWU0xLWkdWS01TUEpFMlVVUktGS1pGVklTMk5MSkNFS1VaU0dKRkZF      | VENH    | ISTVIV     | ıR<br>1 |   |
|   | kdUQ0xLSkRFTVZLVEIOREVPVVNJSVZEVkVVMk1JNUxFTVZTSktJWkZLU0tPSTVLVktVMIRJUkVWTVIy    | volw    | 'SIRFV     | ′DJ     |   |
|   | LSkpEVk1WS1NKTk1FV1ZTS0tWTVZHUzJYSkZORVdSS1hLVkZURVMyT0laQ1RFVEtUSzVGRk1UQ0dJN     | UxG     | R1RD9      | 50x     |   |
|   | KREVNVEtVSk5KVU9TU0NLVkhWR1UyRkpGTEVVVINOS05KVklTU05HSktVNIVTTEtaRlVTV1NHSjVKVV    | /dWU    | J01KS      | kJ      |   |
| n | VS1QyV0tOR0VVVVNISVZLVkVVMlhKSTJVWVZLWEtaRIVZU1MySVJMRVdWUINMQkZVNFRDVks1TF        | ZHU     | <b>NMT</b> | Έр      |   |
|   | EVktNU1ZHSkxVVVNTSUIVMkZFUzJNSk0yVUVWU0pLTVpERVNTS0pSQ1RFVINES1JGVTRSU0dJVktFf     | R1JTS   | 0dWR       | FΖ      |   |
|   | JUktTSU5FRVVTU0VJVkZWRVMyVUk1RkUyVktYS1pKVVdTMjJJUkxFU1VaU0pWRkU0UlNGSVZMRkdV      | VU0x    | WkRO       | GΤ      |   |
| V | VIyVEdKSFVVU1NMS1pIVk1VMIRKTkhFS1ZTVktKRIZPU1NHSk5DVU9WQ1RKTkZVVVJDRkpOS0VXVj      | JMSIp   | ERUt       | U       |   |
| F | MIRKTVpFV1dTQ0taRFUyVVNUSkpGRVFSS0hLSkZVUVMyMklKTEVTVVpTSzVFVlVUQ0ZJNUxERVRDS      | OKR     | FVLVE      | t٧      |   |
|   | SU5DVVNWU01JVkxWR1UyTkpKRkVLUktMS01aRTZTS09KUktWT1ZDVEpSRlZNUzJXSTVLVEVTQ0tJW      | khFS    | 1NLV(      | OlO     |   |
|   | REVVVINLSVpEVkdVMktJNUZFV1ZTTEtWSIZJU1MySTVDVktVS1RLNUZVTVNTVUIWTEZHVEtKTEpCV      | U1US    | 1JHSk      | схF     |   |
|   | WVNTS0tWTFU0UzJKSkZLVEVSU1BLTVpFUVNTSkdKS1ZTVVNMTEJGVINXU0ZLNUtFR1MySkxKRlZLT      | VNW     | S05HF      | ٩V      |   |
|   | VXU0ZLWkNWR1MyV0pOSEVXUINIS05KVVITMktJSkRFMIZCU0taRFVVVENGS1ZLRkdUMkpMSkVGTV       | VJLVE   | tOTE\      | ٧V      |   |
|   | VFNHSVZHVk1VMktKTkpFVVZTSEtSQlVPU0tPSk5LRTJWU1RLUkZWTVJTR0lWSkZHVjJMS1pGRk1SMl     | dHSk    | ZVVV       | dΤ      |   |
|   | RUtaRIZNTVNPSk5IRU1WS1hLNUpVT1NLV0pCTEUyVjJUS1pGRU1TQ0ZMRkpFV1dDTEpaRkZLTVNUS      | k1aR    | VNXU       | l0x     |   |
|   | JVVpGS1dTVEpOTEVNUINWS05CVUtTS1dKSkNFS1VTREpSRIZVUINGSIZJVEVWQ0hKRk5FS1ZLUktOC     | (1VT∖   | /INNS      | 1U      |   |
|   | yRktNU1ZKSkZFUVJLTktaQlVZUzJOTEpDVTJVMlRKWkRVVVEyVko1TEVHUkNLS0pEVUtWS1NHSkRFV     | U5LS    | 0tWT       | FΖ      |   |
|   | NTVNJSkpGRU9SS0xLUVpGRVMyT0pOQ1ZHVINUSlpGVIVSMIdKTkdWR1YyS0pKREVLVEtTSk5GRVdX      | U0tL\   | /kdWl      | R1      |   |
|   | UyWEpGRkVJUktMS1ZORkdTMk9JWkRFS1VKU0laRVU0U0NGSTVKRUdTU0hLWkNFS1RLVUpOTFVPL        | J1NFS   | S1ZLV      | 'k1     |   |
|   | VMk5KTk5FSVZTTktVWkZBU1NLSIZMRktVU0xKWkZWS1dTR0pWS0VHUzJLSVpGVktOU1dLTktFU1R1      | R0ta    | S1ZFT      | V       |   |
|   | NYSkpMRVdWQ0ZLNUJVV1NTMklaQ1VXVlNMSzVFVTRRMkZLNUhFV1MyTEtVWkVNUjJOS05JRVVU         | IO091   | VkxW       | TV      |   |
|   | Eys0pOTkVVVINKS05KVEVTU0NJUkNVV1ZTREtSRVZVUINGSIZLRUdSU0pHVkZFTVIyVklOR0VVU1NE     | SVZH    | VkITN      | /IR     |   |
|   | KSkZFVVZLUEtOSIUyU0tXSkJMRUdWSINKWkZFTVRDRkpWTEZHU1NMS1ZORU1VMIRLTkhVU05LTU        | aRFZ    | LVTJF      | Sk      |   |
|   | pKRU1WSINLNUpVT1NSVkpOREVPVkJTSIJGRIVRMkZKTktURVYyTEpaREZLVjJTS05GRVNWU0RLWkN      | VMIU    | ySUpl      | KR      |   |
|   | VRFUINWS0pCVU1TMIpMSkNWU1VSU0s1RVZVUzJWR0pMRUdUQ0xMSkRGS05DU0dKTEVXTktNS1p         | oEVk\   | /RMk       | 5K      |   |
|   | RkZFR1ZTTktJWkU0UzJPSIJDVktVU1RKVkVWTVRLV0IWS1RFVDJLSIpIRUtUS1dLTklFV1RTS0tSQ1ZHU1 | INXS    | kpKRL      | Jd      |   |
|   | WSIdLWkJVWVNTU0IaQ1RJVVNUSVpFVk1TMkZJNUpVR1RDSEtaQ0ZNUzJXR0pMRU9TU0hJVkxWTV        | UyT0    | oOTk\      | VΡ      |   |
|   | VINGS01aRktTSIZJWkNWT1ZTS0tWRIZFU1NWSjVKVVdWMkpHVkdFS01TVkpKSIVZUVNHSVZLVkVVI      | MkdK    | RTJVV      | /VJ     |   |
|   | TSEtOSIVZU1NLSVJLVVdWSINLUkRVU1dTRktWSVZHUktMTEpGRk1US1RHSkhFVVVTR0IWR1ZNUzJH      | Sk5H    | VIVSS      | 0x      | J |
|   | LTkZVT1NTQ0pOTEVPVktESkpFRktQSjVIVTZUMIBJPQ==                                      |         |            |         |   |
|   | Windows (CRLF) 第1行;第2837.列 10                                                      | )%eixir |            |         |   |
|   |                                                                                    |         |            |         |   |

末尾发现==,那么进行base64解密。

解密后发现还是一堆字母,且末尾仍是=,猜测可能是base循环加密才导致文本这么长,使用python脚本。

base64解密:

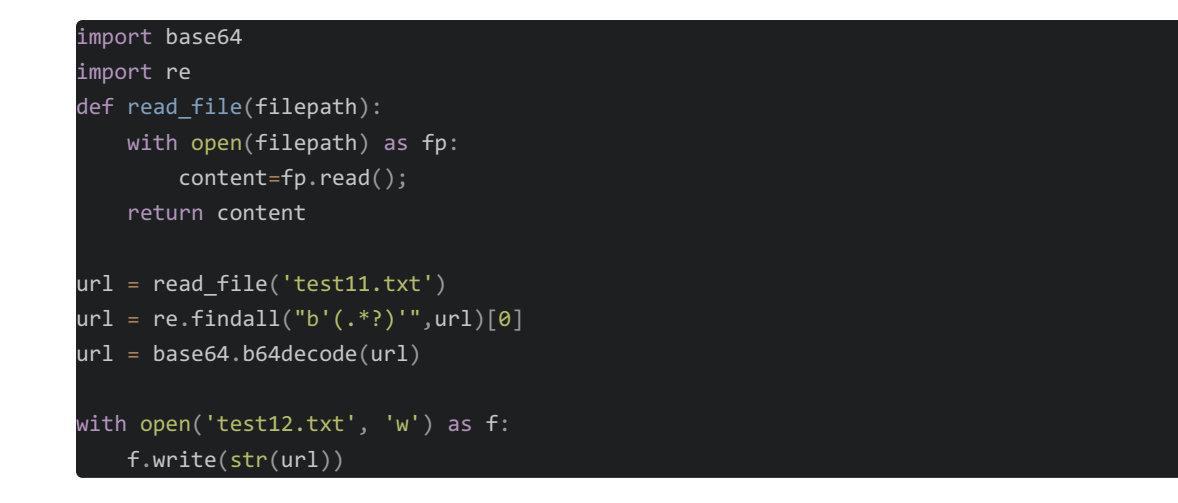

base32解密:

| import base64                       |
|-------------------------------------|
| import re                           |
|                                     |
| <pre>def read_file(filepath):</pre> |
| with open(filepath) as fp:          |
| <pre>content=fp.read();</pre>       |
| return content                      |
|                                     |
| url = read file('test15.txt')       |
| url = re.findall("b'(.*?)'",url)[0] |
| url = base64.b32decode(url)         |
|                                     |
| with open('test16.txt', 'w') as f:  |
| f.write(str(url))                   |
|                                     |
|                                     |
|                                     |

经过作者的测试,这串字符一共经历了16次的base32与 base64混合加密。

| Aulian D:\Aulian    | 1 Ę | import base64                                 |
|---------------------|-----|-----------------------------------------------|
| ▼ 🖿 2052            |     | limport re                                    |
| 倡 1.txt             |     |                                               |
| <br>省 2.txt         |     | <pre>def read_file(filepath):</pre>           |
| ᡖ 10to16.py         |     | <pre>with open(filepath) as fp:</pre>         |
| ᡖ base32.py         |     | content=fp.read();                            |
| ᡖ base64.py         |     | return content                                |
| d StringBundle.xml  |     |                                               |
| ち stringdeal.py     |     | <pre>url = read file('test15.txt')</pre>      |
| 🖆 test.txt          |     | url = re.findall("b'(.*?)'",url)[0]           |
| 🛔 test2.txt         |     | url = base64.b32decode(url)                   |
| 🛔 test3.txt         | 12  | 1                                             |
| 🛔 test4.txt         |     | <pre>with open('test16.txt', 'w') as f:</pre> |
| 🛔 test5.txt         |     | f.write(str(url))                             |
| 🛔 test6.txt         |     |                                               |
| 🛔 test7.txt         |     |                                               |
| 🛔 test8.txt         |     |                                               |
| 🛔 test9.txt         |     |                                               |
| 🛔 test10.txt        |     |                                               |
| 🖆 test11.txt        |     |                                               |
| 🖆 test12.txt        |     |                                               |
| 🖆 test13.txt        |     |                                               |
| 🖆 test14.txt        |     |                                               |
| <b>₫</b> test15.txt |     |                                               |
| ₫ test16.txt        |     |                                               |
| 4 tast17 tut        |     | https://blag.codp.pot/waivin_45040424         |
|                     |     |                                               |

得到的test16.txt并不是很规范。

| test16.txt - 记事本                                                                        |                    |          | ×     |
|-----------------------------------------------------------------------------------------|--------------------|----------|-------|
| 文件(E) 编辑(E) 格式(Q) 查看(V) 帮助(H)                                                           |                    |          |       |
| b'                                                                                      | ?\n!.! .!.!. !.    | ?        | ^     |
| 1?!!. ?!!!! !!?.? !.?!! !!!.?                                                           | !! ?.?!. ?!!!! !!! | !! !!!!! |       |
| II.?                                                                                    |                    | ? .?!.?  |       |
| \n!!.!.!.?                                                                              | .?\n!?             | · !!.?   |       |
| ?.?!.?                                                                                  | ? .?!.?            | L        | ?     |
| ,                                                                                       | ?                  | !?\n!    | !!.?! |
| <sup>™</sup>         ?.?!. ?     I.?                                                    | !!?.? !.?!! !.!.!  | ?        | !     |
| ?!!.? !!!!! !?.?! .?!!! !!.?                                                            | !? .?!.? !!!!! !!! | !! !!!!! | !!!!! |
| 1.?\n?! 1.?                                                                             |                    | .\n?!.?  |       |
|                                                                                         | !!!!! !!!!? .?!.?  |          | !!    |
| III.?                                                                                   | .! !!!!! !.!.! .?  | !?!      | !.?   |
| !!!!!! !?.?!\n.?!!! !!.?                                                                | !.? !!!!! !!!!!∖n  | !!?.? !. | ?!!   |
| 11111 11111 11111 1111 1111 1111 ?                                                      | ?.?!. ?            |          |       |
| 1.?                                                                                     | !.??.?! .          | ?! .?    |       |
| \n                                                                                      | !?! !.?\n          | ?.?! .?  | 1     |
|                                                                                         | 111 1111 ?.?!. ?!  |          | ?     |
|                                                                                         | !?!!. ?!!          |          |       |
| [???!\n.?!!! !!!!. ?                                                                    | ?!.?\n             | !?       | !!.?. |
|                                                                                         | ??.? !.?           | !.?      |       |
|                                                                                         | .! ?!!.? !!!!! !?. | ?! .?!!! |       |
| !!!!!\n!?                                                                               | !!!!!\n!!!!? .?!   | .? !!!!! | !!!!! |
| !!!.?! ?!!.? !!!!! !!!?. ?!.?! .?\n! ?!!.? ?.?! .?1.?!?!! .?!!! !!!!!\n!!?.? !.?!! !!!! | ! .?! ?!!.?        | ?.       | .?!   |
| .?                                                                                      |                    | .?\n.    | !     |
| ?!!.? !!!!! !?.?! .?!!! !!!!! !.?! ?!!.?\n?.?!.?                                        | n? !?!!.           | ?        | ?     |
| ?!? .!???!! ?!!! !!!!!\n!!?? !?!! !!!!! ?                                               | ?                  | ?!!! !!! | !!    |

Windows (CRLF)

第1行;第1列。

100%

再写一个脚本,把\n 替换为 空格。 脚本如下:

def read\_file(filepath):
 with open(filepath) as fp:
 content=fp.read();
 return content

result = read\_file('test16.txt')

result = result.replace(r'\n',' ')
with open('test17.txt', 'w') as f:
 f.write(result)

|    | 🤳 test1                               | 7.txt - 记事         | 本                             |                                        |                                |                          |                     |                         |                               | _                      |                | $\times$ |
|----|---------------------------------------|--------------------|-------------------------------|----------------------------------------|--------------------------------|--------------------------|---------------------|-------------------------|-------------------------------|------------------------|----------------|----------|
| ŧ  | 文件(F)                                 | 编辑(E)              | 格式(O) 查看                      | (V) 帮助(H)                              |                                |                          |                     |                         |                               |                        |                |          |
|    | !!.?                                  | ?.?!. ?            |                               |                                        | ?.?!. ?                        |                          |                     | ?.?!.?                  | 1.?                           |                        | .?! !!!!!      | ^        |
|    | !!!!! !!!?                            | ?!.?! !!!          |                               | !!!!! !!!!. ?                          |                                |                          | ?! .?               | !?!! .?!!!              | 11111 ?.?1. ?111. 1.1.1       | .?!                    | ?!!.? !!!      | !!       |
|    | !?.?! .?!                             | 11 1111 1.7        |                               | ???!?                                  |                                | ?!?! !.?.                | ? .?!.?             | !.?                     |                               | .?!!! .?               | ! ?!!.         | ?        |
| Ċ  | !!!!! !?.?                            | ?! .?!!! !!.       | ?                             | ??.?!.?                                |                                |                          | ?.?                 | ! .?                    |                               |                        | !!!!! !!!      | !!       |
| 14 | ?.?!. ?!!                             | !! !!!!! !!!       | !! !!!!! !!.?.                | !?!!.                                  | ?!!!! !!!!! !?                 | ?! .?!!! !!!!!           | 1111 11.11 11111    | .?                      | ?! !.??.?                     | !.?!                   | .?             |          |
|    | .!?!! .?!!                            | ! !!!!! ?.?        | 21. ?!!!! !!!.!               | .1.1. ?                                | ? !!.?! !!!!! ?.               | ?!. ?!!!! !.?            | ! ?!!.?             | ?.?!. ?                 |                               | .?                     | ?.? !.?        | ?        |
|    |                                       | ! .?               |                               | !!!!! !!!!? .?                         | .? !!!! !!!!!                  | !!!.?!                   | ?!!.? !!!!! !!!?    | . ?!.?! !!!!! !.!.      | ?!?! !.?!! !!!!?              | ? .?!.? !!!!           | ! .?           | !        |
|    | ?!!.?                                 | ?.?! .?.           |                               | ! !!?                                  | !?! !.?!! !!!!?                | .?!.? !!!!! !!!          | !. ?!? !!.          | ? ?.?!. ?               |                               | .!?! !.?               | ? .?!.?        | ?        |
|    | !                                     | .?                 | ! ?!!.? !!!!                  | ! !!!!! ?.?!. ?                        | !!!! !!!.?                     | !?! !.??                 | .?!.?! .!.!         |                         | 1.?!! !!!!? .?!.? !!!!!       | .?!                    | ?!!.?          |          |
|    | .?.?! .?                              | !.?                |                               | ??.                                    | ?!. ?                          | !.?                      | !?!                 | ! .?!!! !!!!! !!!!      | ? .?!.? !!!!! !!!!! !!!!      | ! !!!!! !.?.           | ! <sup>r</sup> | ?!       |
|    | !.?                                   | .?.?! .?           | ! .?!?                        | ?!! .?!!! !!!!!                        | ?.?!. ?!!!. ?                  | !? !!.?! !!              | !!! ?.?!. ?!!!!     | !!!!! .?! ?             | !!.??.?! .?                   | !.!.! .!.!             | . ?            | .!?      |
|    | !!.?! !!!!                            | ! ?.?!. ?!         | !!! !!!!! .?                  |                                        | ?.?!                           | ? !?                     | !?!!. ?             | ?.?! .?                 | !. ?                          | !?! !.?!               | ! !!!!! !!     | !!?.     |
|    | ?!.?! !!!!                            | !! !!!!! !!.       | ?!? !                         | ?         ?                            | ? !.?!! !.!.?                  | !?! !.?!! !              | !!!? .?!.? !!!!!    | !!!!. ?!?               | !!.? ?.?!. ?                  | ! .!.! !.!             | .?             | .!?!     |
|    | 1.?!! !!!!                            | ? .?!.? !!         | !!! !!!!. ?                   | !? !!.?                                | ?.?!. ?                        | .!!. ?!                  | ? !!.? ?.?          | ?!. ?!.?                |                               | !!?.? !.?!!            | !.!.?          |          |
|    | !?! !.?!                              | ! !!!!? .?!        | .? !!!!! .?                   | ! ?!!.?                                | ?.?! .?!                       |                          | .! ?!!.? !!!!! !    | ?.?! .?!!! !!.?         |                               | ?                      | .?!.?          |          |
|    |                                       | !.?                |                               | ?!!! !!!!! !!!!                        | ? .?!.? !!!!!                  |                          | !.?!?!              | !.?                     | ?.!.?                         | !!! !!!!! ?            | .?!. ?!!!!     | !        |
|    | !!!.! .?                              | !?                 | !!.?! !!!!! !!                | !!? .?!.? !!!!!                        |                                | . ?!?                    | ! !.??              | . ?!.?                  | !.!.! .!.! ?!                 | ? !!.?! !!!            | !! ?.?!.       |          |
|    | ?!!!! !.?.                            | !                  | ?!!.?                         | ?.?!. ?                                |                                | !?!! .?                  | .?.? !.?            | ! .?                    |                               | ? .?!.? !!!!           | ! !!!!! !!     | !!.?     |
|    | !                                     | ?!!.? !!!!!        | !!!?. ?!.?! !                 | !!!! !!?                               |                                | !? .?!.? !!!!!           | ?! ?!!.?            | ?.?! .?!                |                               |                        | .?!!! !!!      | !?.      |
|    | ?!.?! !!!!                            | . ?!               | ? !!.? ?                      | .?!. ? ! ! ! !                         |                                | ? !!.?! !!!!! ?.         | ?!. ?!!!! !.?       | !?!!. ??                | ?.? !.?                       | !!.!. !.!.?            |                | 21       |
|    | 1.?!! !!!!                            | ? .?!.? !!         | !!! .?!                       | ?!!.? ?.?                              | ! ? !!! !!                     |                          | . 1?11. ?1111 117   | ?.? 1.?!! !!!!! !!      | 1. ?                          | ?.                     | ?!.?           | ••       |
|    | !.?                                   |                    |                               | ?!!! .!.! !.?                          | !?!!. ?!!                      | !! !!?.? !.?!! !         | !!.?!?! !           | .??.?!.?.               |                               | 1 1.?!! !!!            | !? .?!.?       |          |
|    | 11111 .?                              |                    |                               |                                        | ,                              |                          |                     |                         |                               | ?                      | 1211. 2        |          |
|    | ? .?!.?                               | ?!.?               |                               | 111 1117, 71,7                         | ! !!.!. ?!                     | 2 11.21 1111 2           | .21. 2111 1111      | .?                      |                               | .! .!.!. ?             | !? !!          |          |
|    |                                       |                    | !! .?! ?                      | ······································ | ! .? !.!.                      | ?                        |                     |                         |                               |                        |                | !        |
|    | ·····                                 | !? !!?!            |                               | <u> </u>                               |                                |                          |                     |                         | .17 11.7 7.71. 7.             |                        |                |          |
|    |                                       | ./!!! !!!!         |                               |                                        |                                |                          |                     |                         |                               | !. (                   | !?!!.          |          |
|    |                                       | ?. <u>?</u> !.? !! |                               | 1711 .7111 1114<br>12 11 2             | (, (l.(l lill, )               | ·!? !!.?.                | ((1. (              | 1.1.1 .1.1. 7           | .17 11.71 11111 7.71. 4       |                        | !?!!.          | · · · ·  |
|    | · · · · · · · · · · · · · · · · · · · | یان ۲۰۰۰ ۲<br>م    | ·                             |                                        |                                |                          |                     |                         |                               |                        | · !!?          |          |
|    | 1211 211                              |                    | ( 1. f., 1. f.,<br>20. 00 2   |                                        | 11111 1 (. (1 . (1<br>2 . 21.2 | 11 1111. f<br>1 2 12     |                     | . <u>(  (     .(.</u> . |                               | f., .,l.l .l.<br>1.2   |                |          |
|    |                                       | 121                | f 11 111. f<br>1 211 1111 111 |                                        | r .rl.r! .!<br>1000-0000-000   | .1. f !f<br>1 1000 101 2 | )، )) .::<br>د اادا | 1.fl.f<br>2 2 1 2       | )، )، )، !! ) !<br>دا د ا     | 1.f.,<br>11 - 21111-11 | !              | 2        |
|    |                                       |                    | 121 1 211 111<br>11 112 1 121 | 11 11 f. f 1. f 11<br>11 2 21 2 1000   | ····· ···· ····                | 2 2 2 2 1 1              |                     |                         | ( ! (<br>     2 2  2  1  1  2 | 1211 2                 |                | :        |
|    |                                       | 1.1.1              |                               |                                        |                                | .:                       |                     |                         |                               |                        | f. f           | 1.f.     |

Windows (CRLF)

vs (CIXEF)

第1行, 第12484列 100%

在线brain fuck/Ook! 解密地址:

## https://www.splitbrain.org/services/ook

点击ook! to text

All the hard work (like actually understanding how those language and his Brainfuck interpreter in PHP

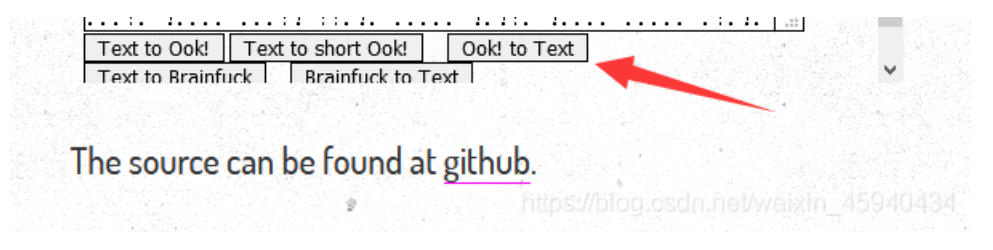

点击 brainfuck to text

and his Brainfuck interpreter in PHP +++++ +++++ [->++ +++++ +++<] >++.+ ++++++ .<+++ [->---<]>- -. +++ +++. < ++++[ ->+++ +<]>+ +++.< +++++ +[->- ----- <]>.< +++[->+++< ]>+++ ++. ++ -- ----< ]>--. <+++ +++ ++++[- >++++ ++++<] +++++ +++.- ----- --.--. <++++ [->++ ++<]> +++++ .<+++ +++[->---- --<]> -.<++ ++[-> ++++< ]>.++ ++.<+ ++[-> ---<] >---- --.<+ ++++[->++++ <]>++ ---.< +++++ +[->- --\_\_\_\_ <1Text to Ook! Text to short Ook! Ook! to Text
Text to Brainfuck Brainfuck to Text The source can be found at github.

得到flag。

All the hard work (like actually understanding how those languages v and his Brainfuck interpreter in PHP

| 1ag {' · · ! }                              | <b>^</b> |
|---------------------------------------------|----------|
|                                             | - A. (7) |
|                                             |          |
|                                             |          |
|                                             |          |
|                                             |          |
|                                             |          |
|                                             |          |
|                                             |          |
|                                             |          |
|                                             |          |
| Fext to Ook! Text to short Ook! Ook! to Tex | d .      |
| Taut to Durinfuely Durinfuely to Taut       | <b>~</b> |

写文章不容易, 点个赞再走吧。

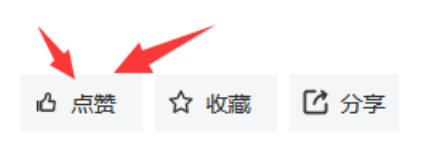